## ขั้นตอนการสมัคร ATS (หักบัญชีอัตโนมัติ) ทาง SCB EASY NET (เฉพาะคอมพิวเตอร์เท่านั้น)

- 1. Login เข้าระบบ https://www.scbeasy.com/
- 2. เลือก "สมัคร/ซื้อบริการอื่นๆ"
- 3. เลือก "สมัครบริการหักบัญชีอัตโนมัติ"
- 4. เลือก "เลขที่บัญชี" กด "Add" เพื่อสมัครบริการหักบัญชีอัตโนมัติ

5. ใส่หมายเลข COM CODE 4 หลัก "9009" หรือ "Phillip securities" กด " Search" กดเครื่องหมาย "+" เพื่อเพิ่มผู้ให้บริการหักบัญชีอัตโนมัติ
6. กด "ยอมรับในเงื่อนไขบริการ" กด "Next"

 ระบุเลขที่อ้างอิง เลขที่อ้างอิง 1 (REF.1) : เลขที่บัญชีซื้อขายหลักทรัพย์จำนวน 5 หลัก เลขที่อ้างอิง 2 (REF.2) : เลขที่บัตรประชาชน 13 หลัก หมายเหตุ : หากยังไม่ทราบเลขที่บัญชีซื้อขายหลักทรัพย์ให้ระบุ 00000
ตรวจสอบข้อมูล กด "Confirm" เพื่อรับรหัส OTP ทาง SMS
ใส่รหัส OTP กด "Submit"

SCB ใทยพาณิษย์

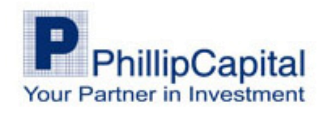